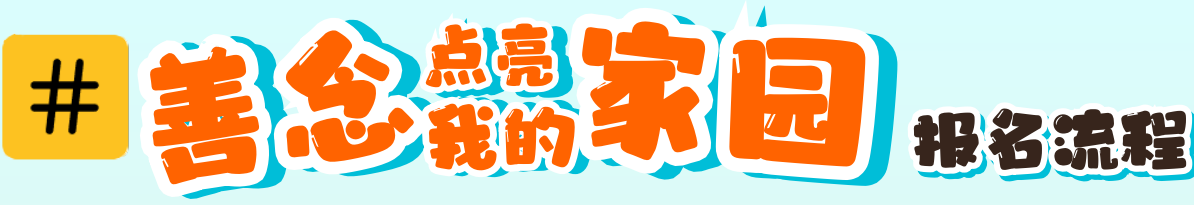

## **<sup>7</sup> 5 STEPS TO REGISTER**

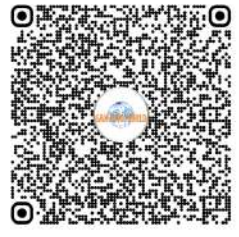

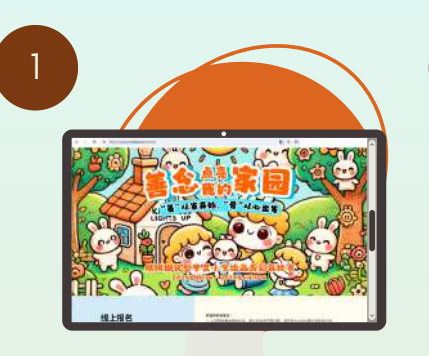

浏览 <u>newworlddigital.com.my</u> 下载绘画构图 (1~3年级)

Visit <u>newworlddigital.com.my</u> Download Artwork Template (Standard 1~3) \*Standard 4~6 can skip this step

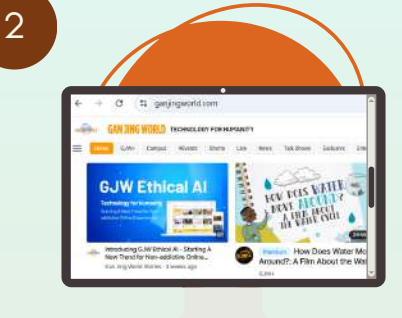

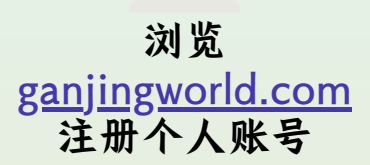

Sign up an account @ ganjingworld.com

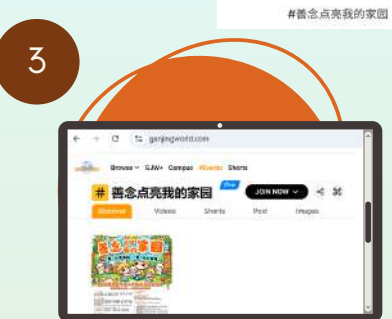

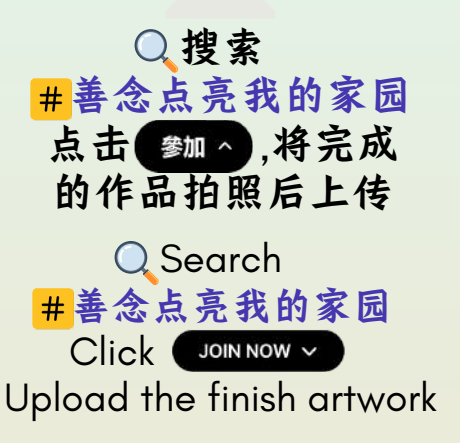

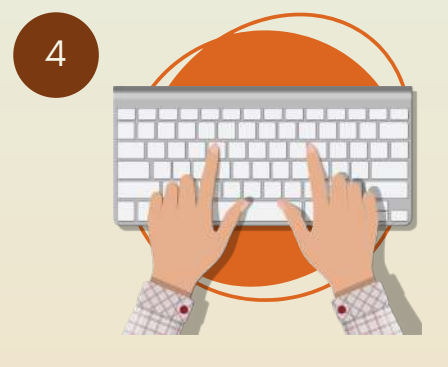

浏览 <u>newworlddigital.com.my</u> 填写个人资料 上传参加<mark>#</mark>的截图照片

Visit <u>newworlddigital.com.my</u>

Fill up contestant's detail Upload the **#** screenshot photo

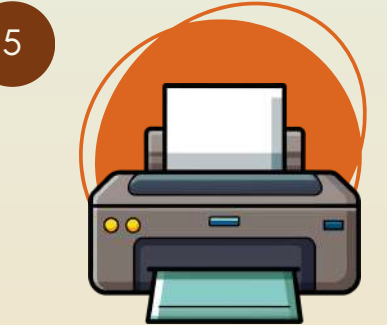

将报名网站自动生成的 报名确认信息打印出来, 贴在作品正本后上方, 提交到学校办事处

Print out the Auto Registration Confirmation Slip Stick to the back of the Artwork & pass to the School Admin Office

Whatsapp 🕓 +6012-4052160 for assistance or details.